# EPSON<sup>®</sup> GUÍA DE REFERENCIA RÁPIDA

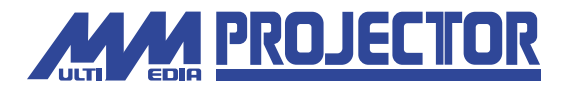

## EMP-71/51

Asegúrese de leer el Manual de instrucciones minuciosamente antes de usar este proyector.

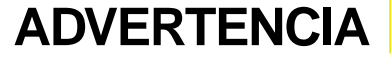

Nunca mire hacia la lente mientras se conecta la alimentación del proyector.

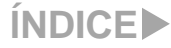

## Instalación

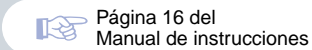

Ajuste la distancia entre el proyector y la pantalla hasta obtener la imagen deseada.

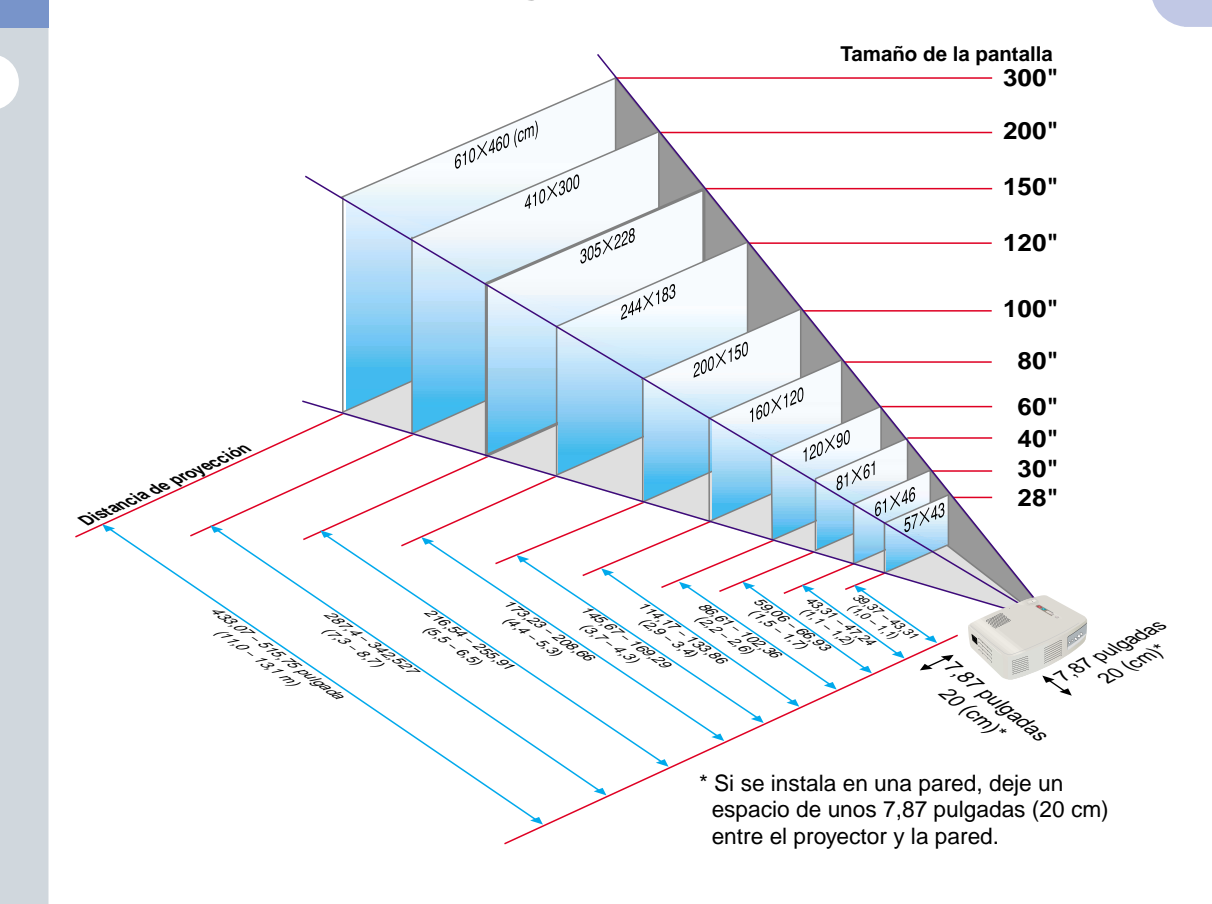

## Conexiones

13

Páginas 18 a 23 del Manual de instrucciones

🕼 Pista

 Quizás deba usar un adaptador opcional o comprar un adaptador por separado para conectar el ordenador al proyector, dependiendo de la forma del puerto de monitor del ordenador.
 Si conecta una fuente de vídeo de un

componente (como un reproductor DVD), puede usar el cable de vídeo de un componente opcional para conectar la fuente al puerto de vídeo componente /ordenador de la parte trasera de proyector. \* Desconecte la alimentación del proyector y del otro equipo antes de conectarlos.

### Conexión a un ordenador

Puerto de vídeo componente/ordenador

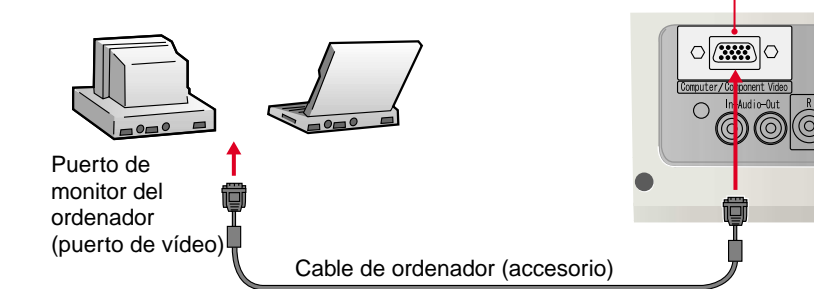

## Conexión a una fuente de vídeo

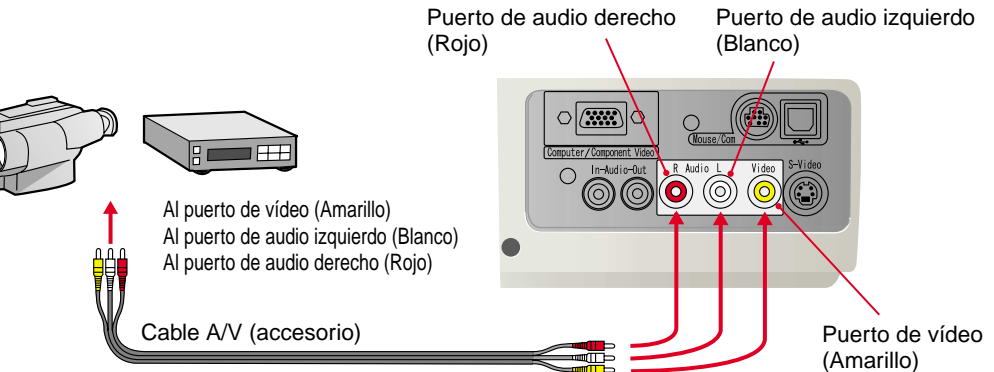

Instalación / >
Conexiones

## Proyección

Páginas 24 a 27 del Manual de instrucciones Retire la cubierta de la lente.

Conecte el cable de alimentación al proyector.

### Conecte el cable de alimentación a una toma de corriente.

El 🕑 indicador se encenderá en naranja.

Indicador (funcionamiento) Presione el 🥝 para conectar la alimentación del proyector. Si usa el mando a distancia. ajuste el interruptor R/C a la posición ON y luego presione el 🕛 . El 🕛 indicador empezará a parpadear en verde y comenzará la proyección. (Calentamiento en progreso) 5 Conecte la alimentación de la fuente de entrada. n En el caso de un vídeo, presione el botón PLAY. 00:00 1000 Será proyectada una imagen.

### 중 Pista

Si se ha conectado un ordenador portátil o un ordenador con LCD integrado al proyector, quizás deba cambiar el destino de salida de la señal de video dependiendo de las teclas del ordenador ( los símbolos ) y aparecen arriba de las teclas) o de los ajustes del ordenador. El destino de salida normalmente se puede cambiar manteniendo presionada la tecla find del ordenador y presionando una de las teclas de función.

Una vez que la fuente ha sido cambiada, luego de una corta espera el proyector comenzará la proyección. Si la salida ha sido cambiada a salida externa, sólo se debería usar la salida externa. Para más detalles, consulte la documentación de su ordenador.

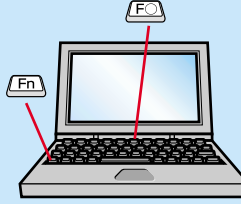

| Ejemplos de cambio de la salida |                                                                                                    |
|---------------------------------|----------------------------------------------------------------------------------------------------|
| NEC                             | Fn + F3                                                                                                    |
| Panasonic                       | Fn + F3                                                                                                    |
| TOSHIBA                         | Fn + F5                                                                                                    |
| IBM                             | Fn + F7                                                                                                    |
| SONY                            | Fn + F7                                                                                                    |
| FUJITSU                         | (Fn) + (F10)                                                                                                    |
| Macintosh                       | Después de reiniciar el<br>ordenador, cambie los ajustes de<br>sonido y de monitor del panel de<br>control de manera que la función<br>de espejo quede activada. |

### Si no aparecen las imágenes...

Source

Cambie la señal de entrada.

Cada vez que se presiona , la fuente de vídeo cambia entre Ordenador/Componente Video, S-Video y Vídeo.

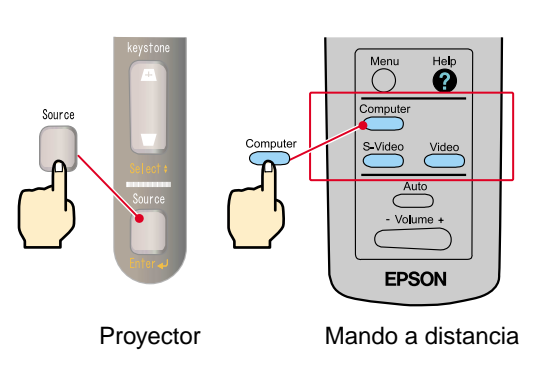

### Si tiene otros problemas...

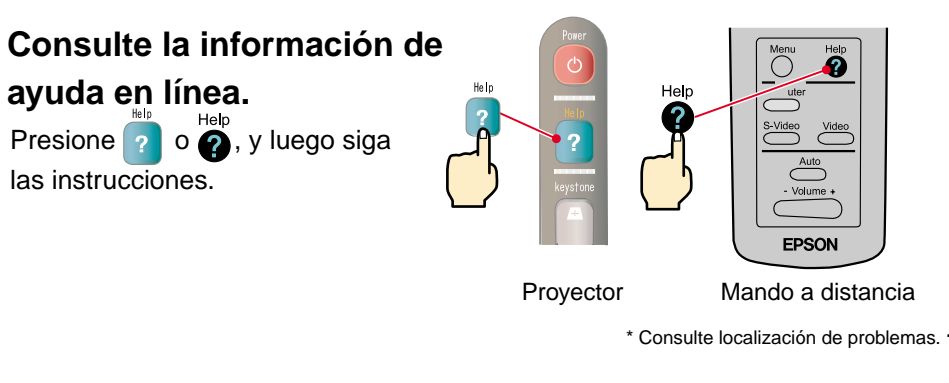

## Ajuste

Páginas 28 a 30 del Manual de instrucciones

중 Pista

Consulte la página 7.

Puede retraer los pies delanteros presionando las palancas de liberación de los pies y bajando lentamente la parte delantera del proyector.

### Ajuste del ángulo de proyección

Use las palancas del pie ajustables para ajustar el ángulo de proyección del proyector.

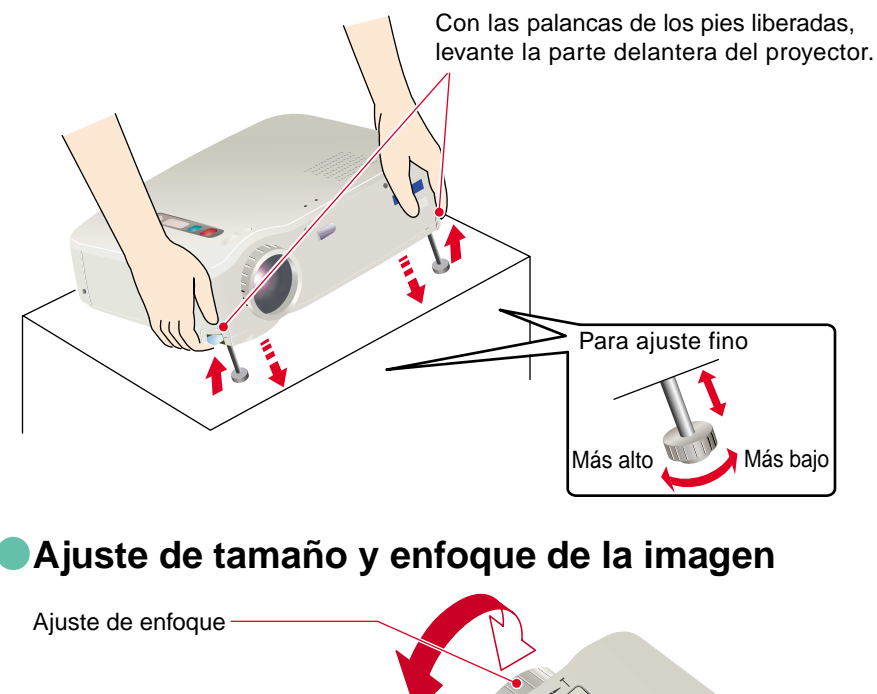

911-3-1A

Ajuste de tamaño de imagen Empuje hacia el lado W (gran angular) para aumentar el tamaño. Empuje hacia el lado T (teleobjetivo) para reducir

el tamaño.

### Ajuste automático de las imágenes de ordenador con los ajustes óptimos

Presione en el mando a distancia. La alineación, la posición de proyección y la sincronización se ajustarán automáticamente.

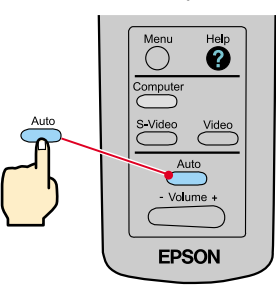

### Otros ajustes

Presione O en el mando a distancia. Se visualizará el menú de ajuste en la pantalla de proyección, y luego podrá cambiar ajustes tales como brillo, contraste y nitidez.

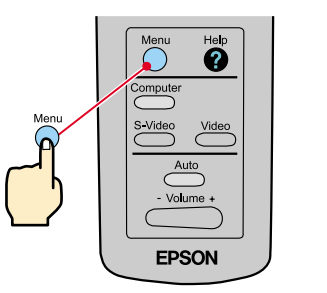

#### Uso de los menús en pantalla Menú principal Mando a distancia

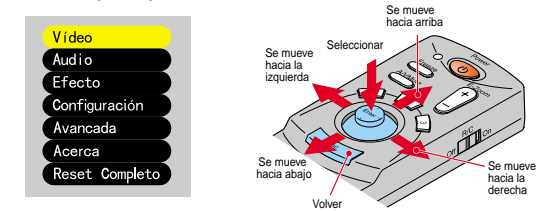

## Ajuste

Pág del

Corrección trapezoidal Página 29 del Manual de instrucciones

🕼 Pista

• Una corrección trapezoidal reduce el tamaño de la pantalla.

• La corrección trapezoidal se almacena en la memoría. Deberá volver a ajustar la imagen si el proyector es cambiado de lugar o si el ángulo de proyección cambia

 Si las imágenes toman una apariencia despareja después de efectuar la corrección trapezoidal, disminuya el ajuste de nitidez.

### Si las imágenes tienen distorsión trapezoidal...

Presione 🕂 y 🖵 en el panel de control del proyector para corregir la distorsión trapezoidal.

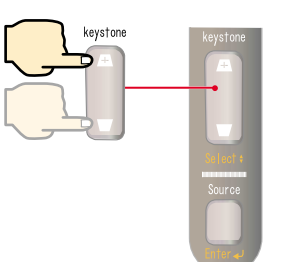

Cuando la parte superior es demasiado ancha

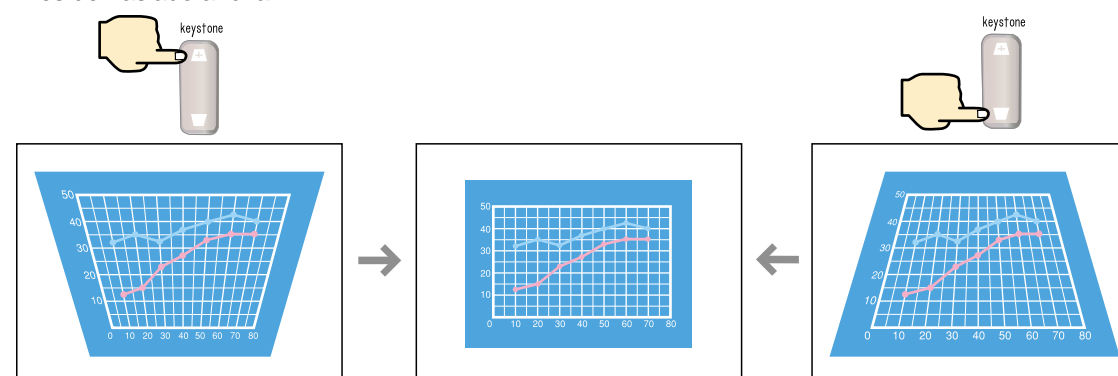

Cuando la parte inferior

es demasiado ancha

# Apagado del proyector

Páginas 31 y 32 del Manual de instrucciones

Ġ Pista

Cuando se visualice un mensaje de confirmación, presione un botón diferente de o para apagarlo. Se repondrá la condición anterior. Desconecte la alimentación del equipo conectado al proyector.

### Presione el ol dos veces para desconectar la alimentación del proyector.

Para evitar el malfuncionamiento presione o una vez para visualizar un mensaje de confirmación. Al presionar una vez más se desconectará la alimentación. También podrá presionar dos veces sucesivamente o. Después de acostumbrarse podrá probar esta operación.

El Uindicador empezará a parpadear en naranja. (Enfriamiento en progreso/aprox. 2 minutos)

### 3 Una vez que el indicador quede encendido en naranja podrá desconectar el cable de alimentación.

Si se desconecta el cable de alimentación mientras 🖑 está todavía parpadeando en naranja, podría causar problemas con el funcionamiento del proyector.

\* No olvide ajustar el interruptor R/C del mando a distancia a la posición OFF.

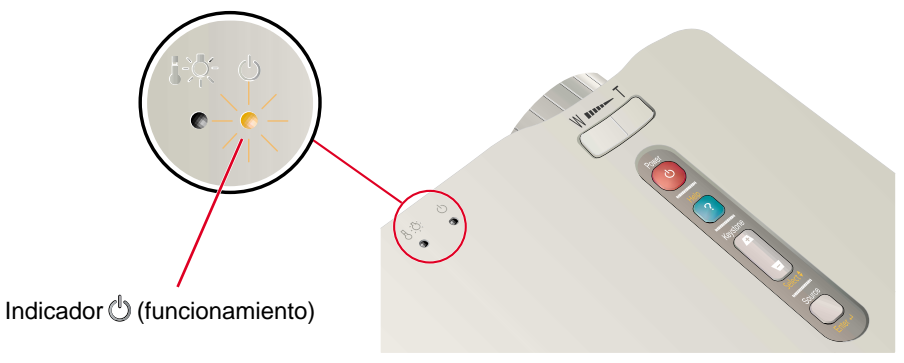

## **Funciones** para mejorar la proyección

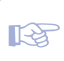

Función de ratón inalámbrico Página 34 del Manual de instrucciones

Pista

Cuando utilice el mando a distancia como un ratón inalámbrico, debe conectar el proyector de la siguiente manera.

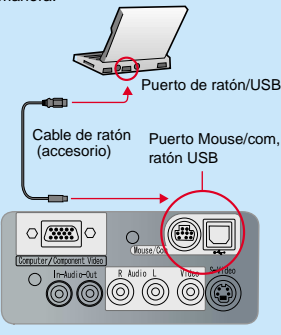

Use un cable de ratón USB para conectar el provector al puerto USB de un ordenador.

Si la función de ratón no funciona después de cable de ratón PS/2. deberá reiniciar el ordenador.

Use solamente el cable de ratón suministrado, de otra manera la función de ratón inalámbrico quizás no funcione correctamente.

### Aquí se explican las siguientes funciones para mejorar la proyección. Consulte las páginas correspondientes del Manual de instrucciones para obtener detalles sobre cada función.

 Ratón inalámbrico Efecto Zoom electrónico Silenciamiento A/V

### Uso del mando a distancia para presentaciones unipersonales

El mando a distancia se puede usar para efectuar las mismas funciones que los botones izquierdo y derecho del ratón en un ordenador. Puede usar el mando a distancia para controlar el puntero de ratón del ordenador desde lejos.

#### Movimiento del puntero del ratón

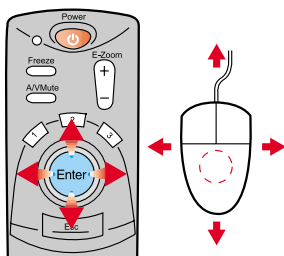

Incline el botón [Enter] en la dirección que desee que tome el puntero del ratón.

#### Clics de ratón

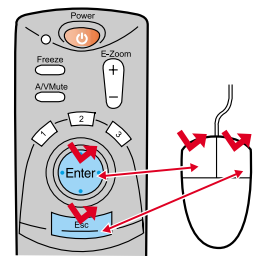

Para un clic izquierdo: Presione el botón [Enter] Para un clic derecho: Presione el botón [Esc]

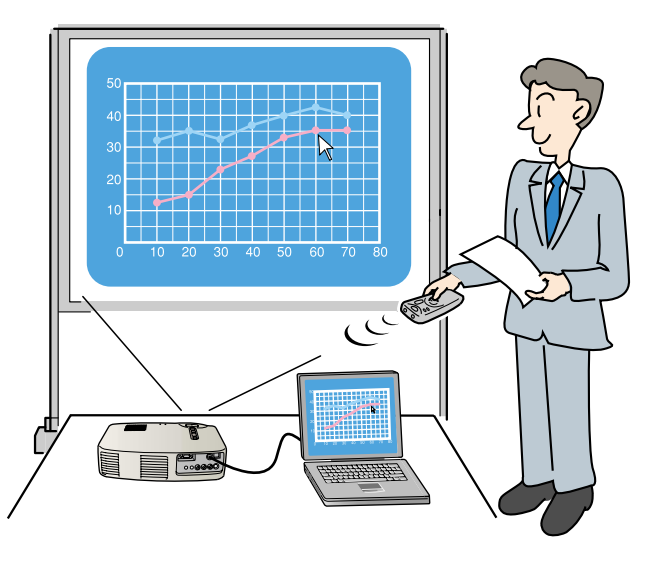

### Mejorar la presentación con efectos

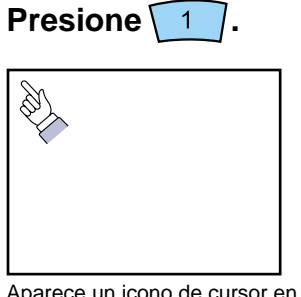

Aparece un icono de cursor en la pantalla.

Incline el para mover el cursor. Presione el para marcar el icono de cursor en la pantalla.

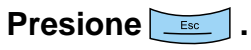

El sello o la barra desaparecen.

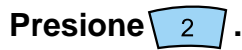

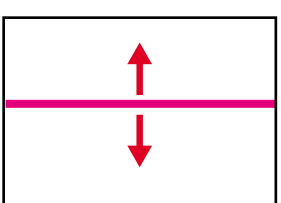

Aparece una barra (línea recta) en la pantalla. Incline el ( ) hacia arriba o abajo

para mover la barra.

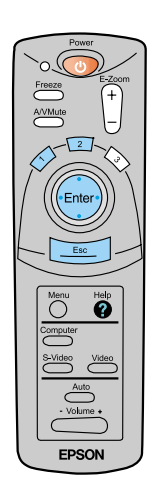

Funciones para mejorar la proyección

## **Funciones para** mejorar la proyección

Función de zoom electrónico Página 36 del Manual de instrucciones

🕼 Pista

Para cancelar el efecto de ampliación, presione el

### Ampliación de una parte de la imagen proyectada

E-Zoom Presione el

E-Zoom

80 70

60

50 40

30

20

para agrandar la imagen proyectada.

20

10

C

159

30

MON TUE

WED тни

FRI

40%

) en el mando a distancia para mover la imagen hasta ver la parte deseada. Incline el ((•Enter

E-Zoom -Zoom Freeze A/VMute

Presione el lado +

agrandar la parte

central de la imagen.

del botón para

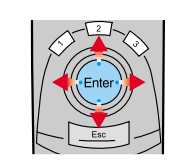

Se visualiza la parte

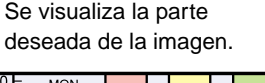

35%

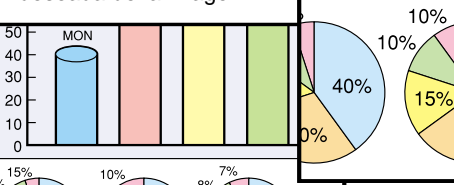

10%

25%

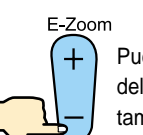

50%

Puede presionar el lado del botón para reducir el tamaño del área ampliada.

7%

10%

25%

8%

35%

30%

Relación de ampliación

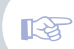

Función de Silenciamiento A/V Página 39 del Manual de instrucciones

### Apagado momentáneo de imágenes y sonido

Puede pausar momentáneamente las imágenes y el sonido. Cuando se hace la pausa, la pantalla aparece completamente negra o azul. Se puede usar cuando no desea que se visualicen detalles de funciones tales como la selección de archivos diferentes cuando se están proyectando imágenes del ordenador.

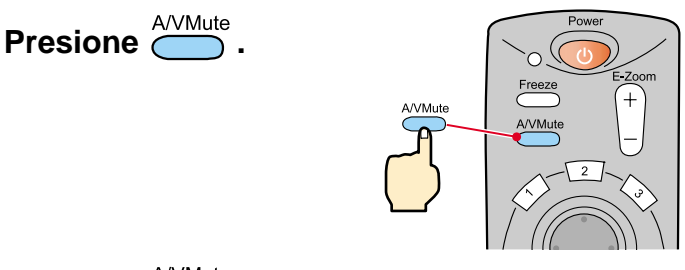

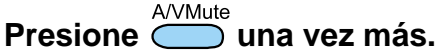

Se reiniciará la proyección de imágenes y sonido.

Si usa esta función mientras se proyectan imágenes en movimiento, las imágenes y el sonido aún continuarán siendo reproducidos, y no podrá volver al punto donde la función de Silenciamiento A/V fue activada.

Menu Primero presione el O, seleccione "Configuración" y luego "A/V Mute". Después seleccione el tipo de pantalla que desea visualizar cuando se detenga la proyección. Están disponibles las siguientes opciones. El ajuste predeterminado es la pantalla negra.

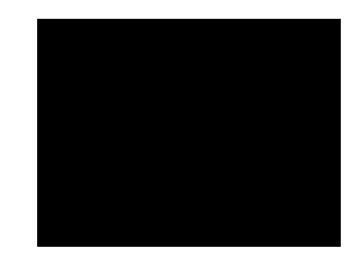

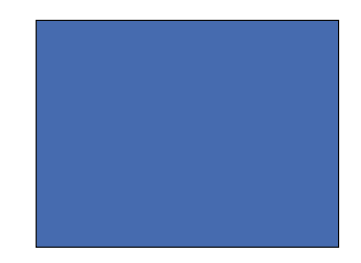

or.

12

Funciones para mejorar la proyección

## Localización de problemas

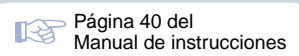

## Consulte la ayuda en línea.

Este proyector cuenta con una función de ayuda en línea que puede usar cuando tenga un problema usando el proyector.

Presione 🔋 o 🖗 .

- Seleccione el tema que desea ver. Presione los del panel de control del proyector. O incline el a distancia.
- Acepte el tema seleccionado.
   Presione los del panel de control del proyector.
   O presione el del mando a distancia.

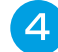

El tema seleccionado

aparecerá en la pantalla.

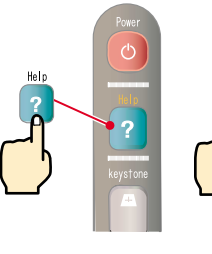

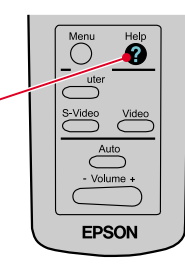

Proyector

Menú de avuda>

Mando a distancia

)Ayuda sobre la imagen. )Ayuda sobre el sonido. )Selección idioma(Language) )Return Si sigue las instrucciones para solucionar el problema y éste persiste, desconecte el cable de alimentación de la toma y póngase en contacto con su distribuidor.

Help

≑:Seleccionar ❷:Introducir @:Salir

<Menú de ayuda> @<mark>"Sin señal".</mark> @Return ≑:Seleccionar @:Introducir @:Salir

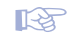

Páginas 54 a 56 del Manual de instrucciones

### Verificación de los indicadores

El proyector está equipado con indicadores que le avisan de problemas con el funcionamiento del proyector. Las tablas siguientes muestran el significado de los indicadores y cómo solucionar los problemas que ellos indican.

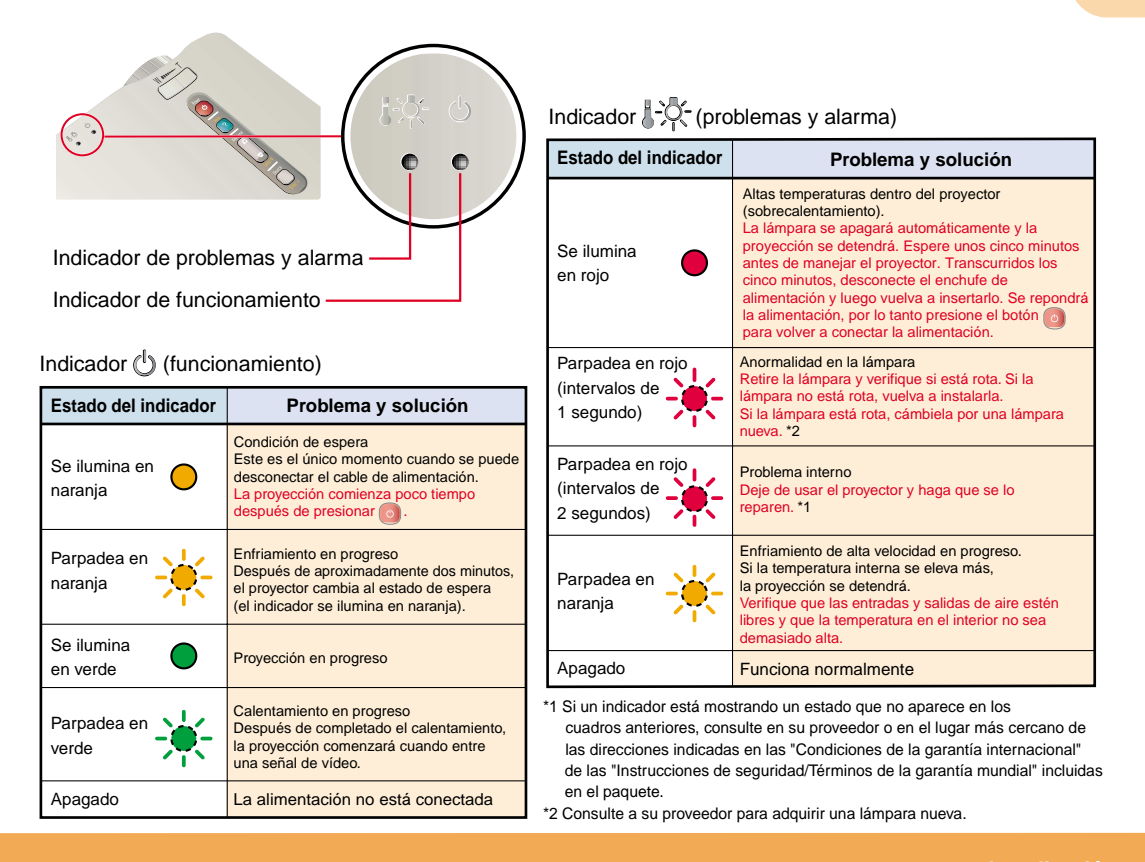

Localización de problemas

14

## **EPSON**<sup>®</sup>

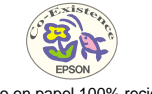

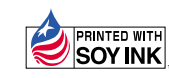

Printed in Japan 402030201 (90022111) 02.01-.4A(C05)

Impreso en papel 100% reciclado.